Radmin 远程桌面控制软件

- 服务端安装 (Radmin Server)

运行

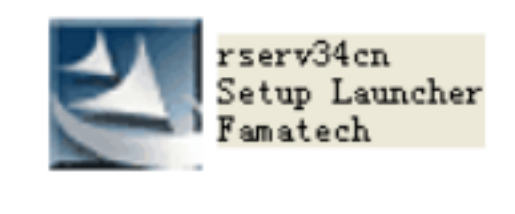

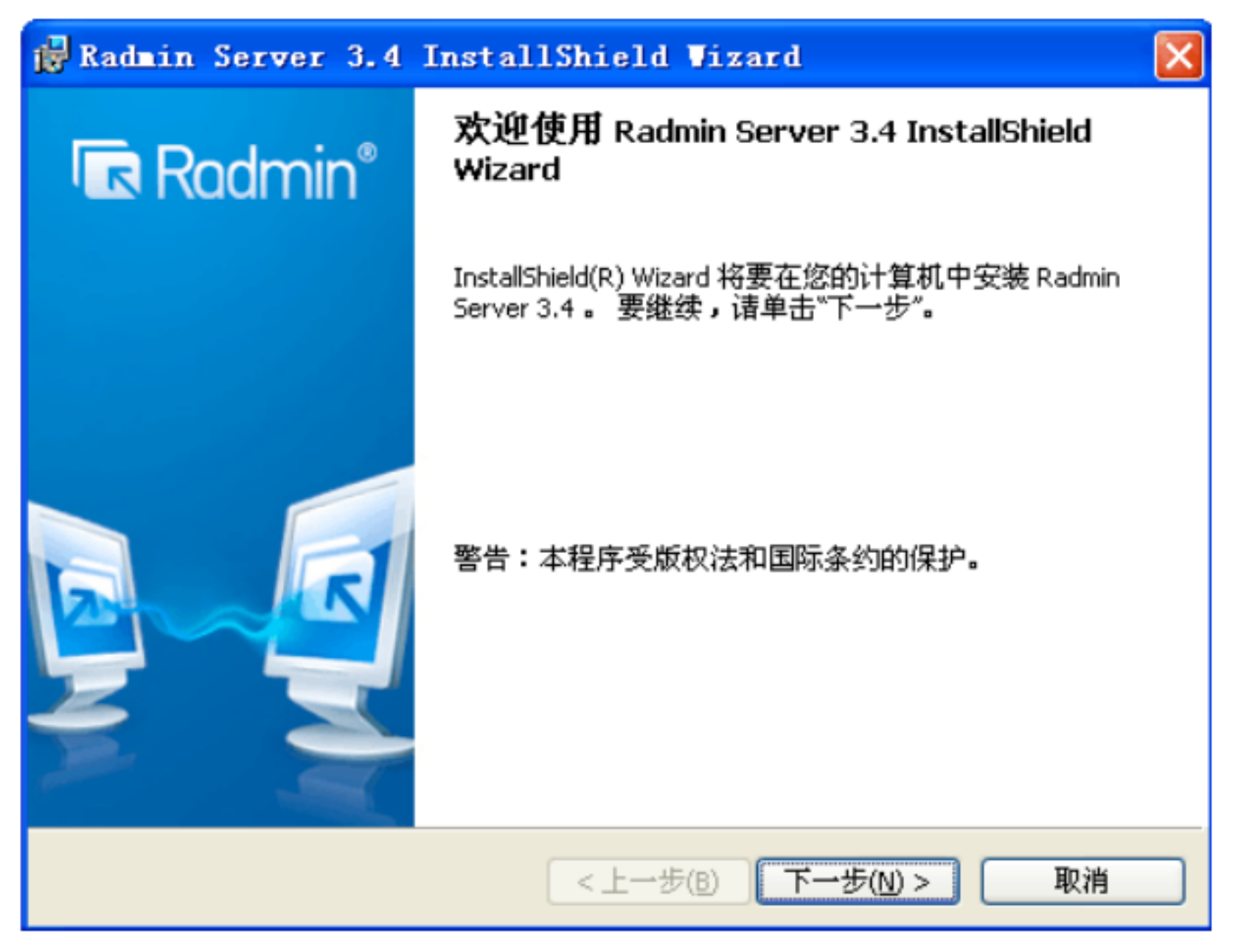

| 1  | Radmin Server 3.4 InstallShield Vizard                                                                                                    | ×                     |
|----|----------------------------------------------------------------------------------------------------|-----------------------|
|    | <b>许可证协议</b><br>请仔细阅读下面的许可证协议。                                                                                                    | Į                     |
|    | RADMIN 3.4 SERVER<br>END USER LICENSE AGREEMENT                                                                                                    | <ul> <li>•</li> </ul> |
|    | NOTICE TO USER:<br>THIS IS A CONTRACT. AT THE END, YOU WILL BE ASKED TO<br>ACCEPT THIS AGREEMENT AND CONTINUE TO INSTALL OR,<br>IF YOU DO NOT WISH TO ACCEPT THIS AGREEMENT, TO<br>DECLINE THIS AGREEMENT, IN WHICH CASE YOU WILL NOT | ~                     |
|    | <ul> <li>● 我接受该许可证协议中的条款(A)</li> <li>● 我不接受该许可证协议中的条款(D)</li> </ul>                                                                                                    |                       |
| Ir | nstallShield<br><上一步(B) 下一步(N)> 取消                                                                                                    |                       |

下一步

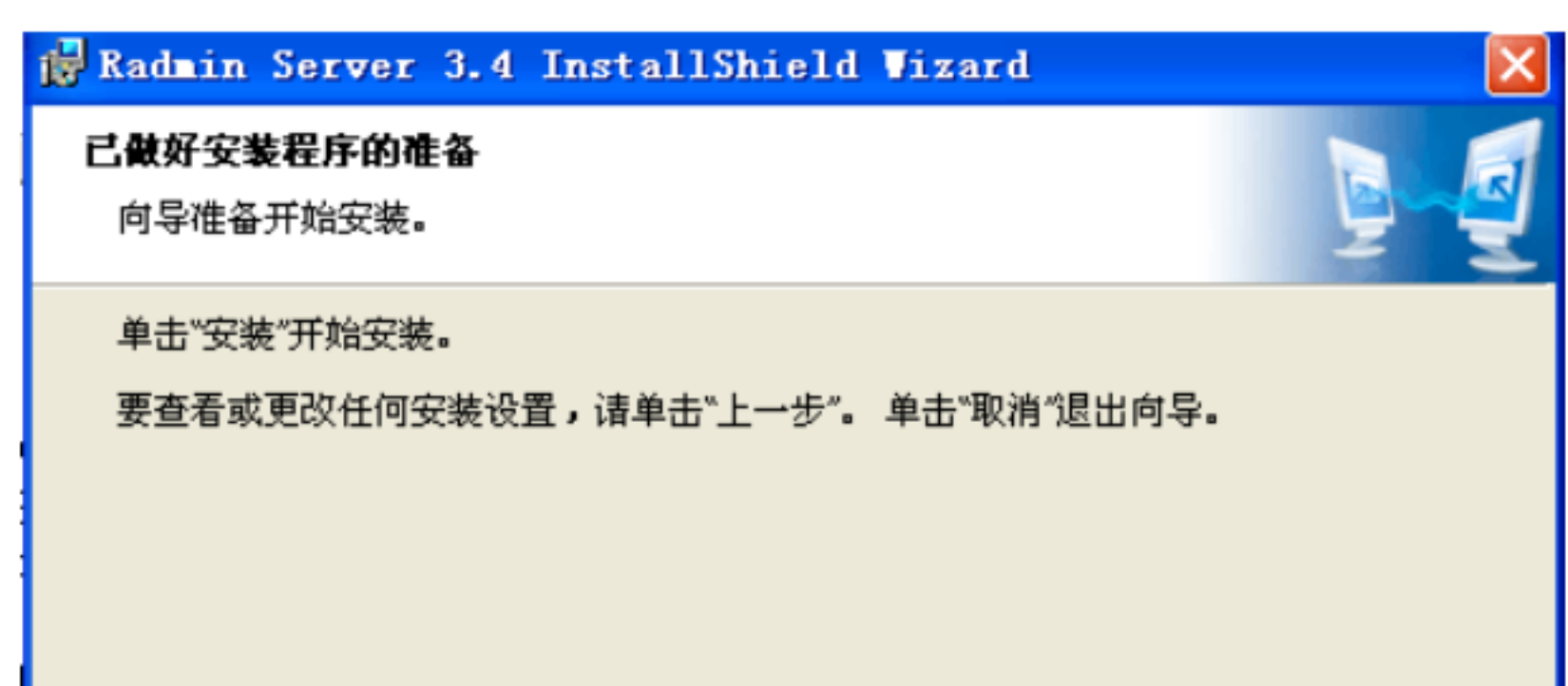

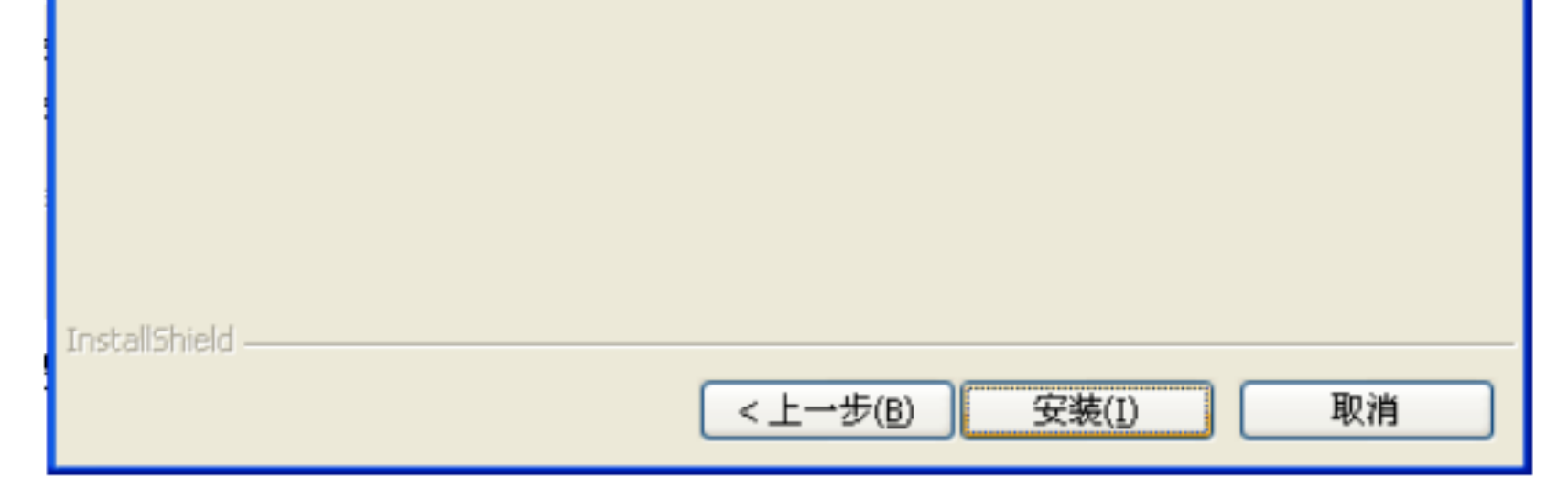

安装

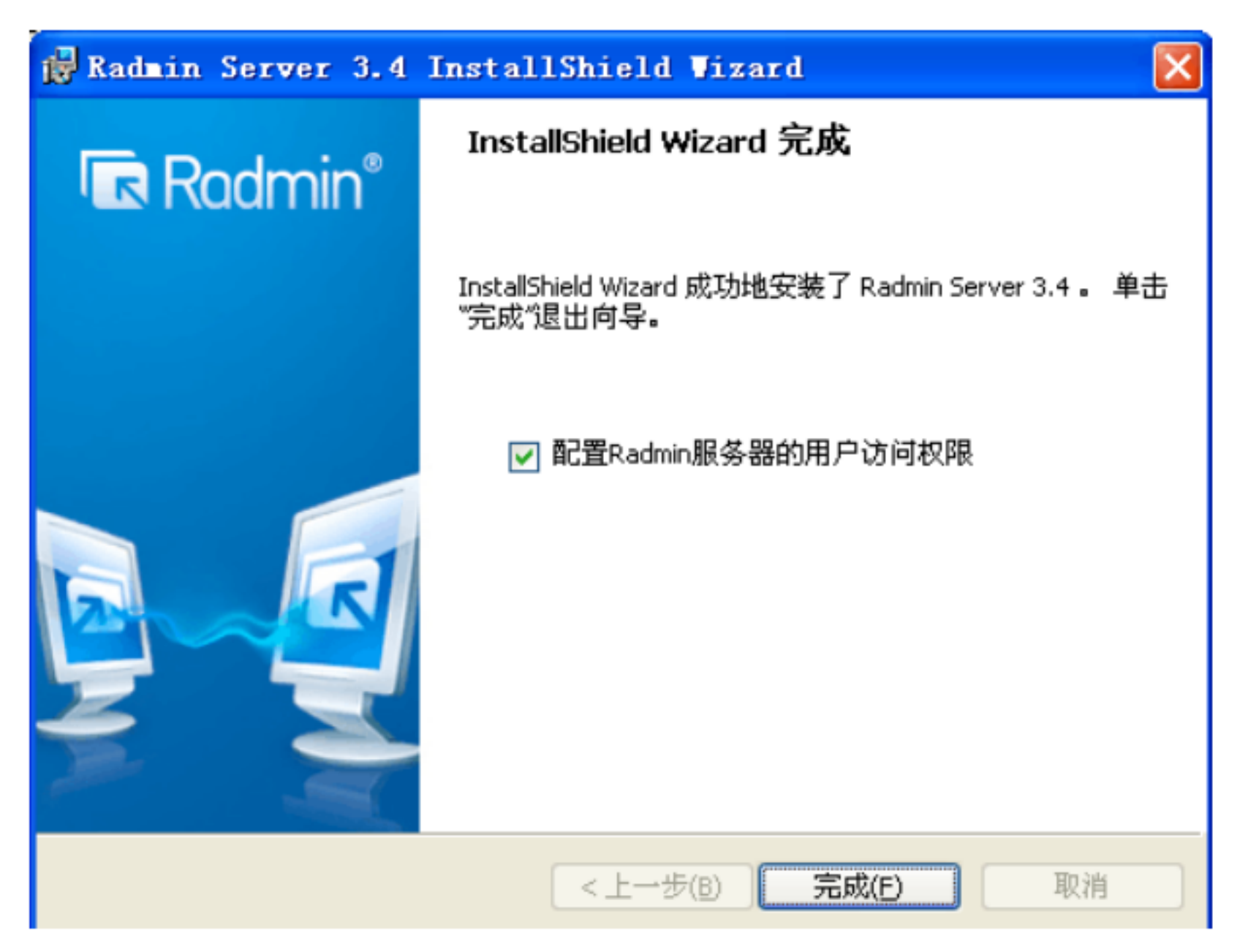

完成

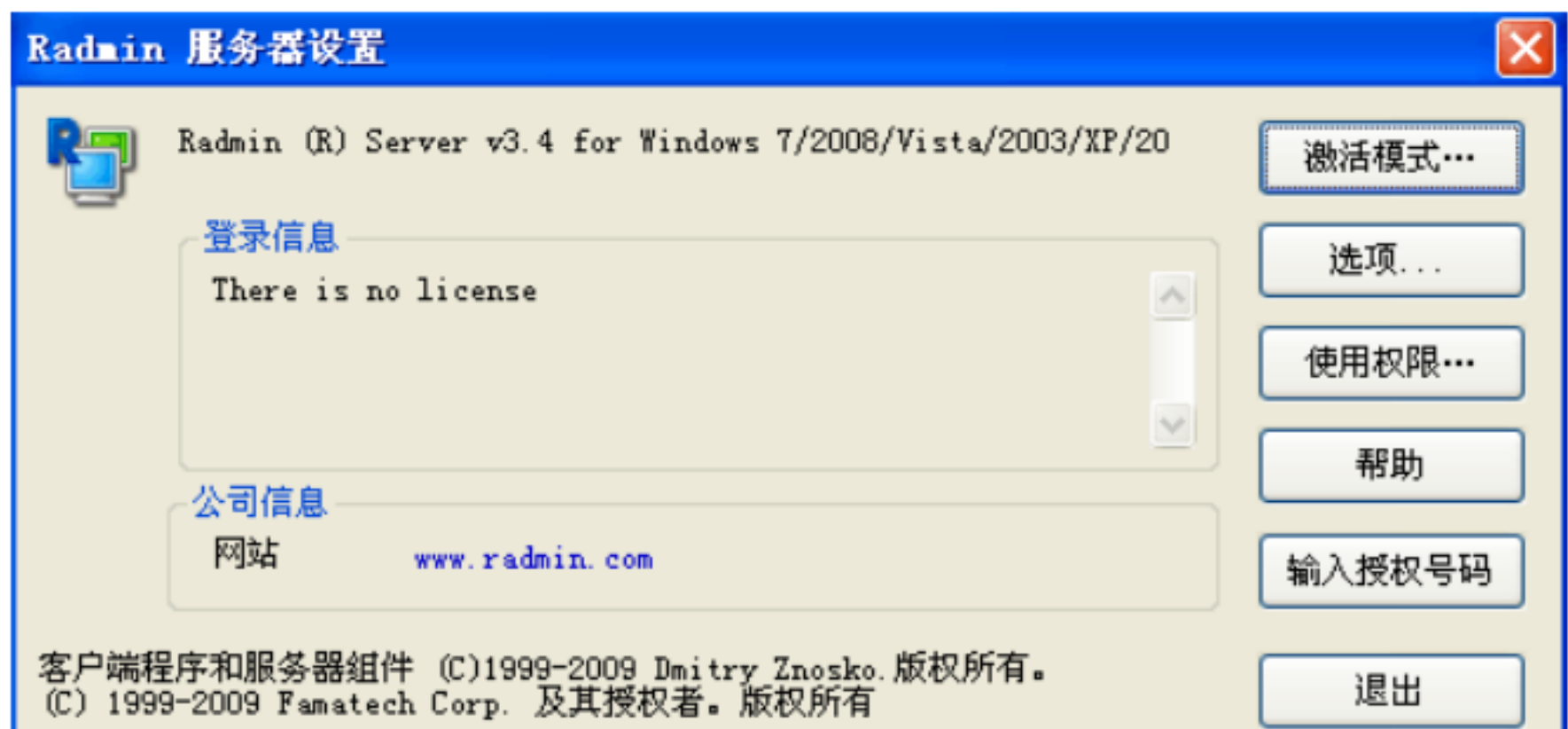

## 点击"使用权限"

| Radmin 服务器安全模式                 |       |
|--------------------------------|-------|
| →设置用户/密码认证模式<br>・<br>Radmin安全性 | 使用权限  |
| ○Windows NT 安全性                | 使用权限… |
| 确定                             | 取消    |

点击"使用权限"

| Radmin安全性                    |           |
|------------------------------|-----------|
| Radmin用户                     |           |
|                              |           |
|                              | 添加用户 移除用户 |
| 权限                           | 允许        |
| 全部存取<br>远程屏幕控制<br>远程屏幕查看 (V) |           |
| Telnet (T)                   |           |
| ↓仟传送 (1)<br>重新定向 (1)         |           |
| 聊天 (C)                       |           |
| 语音聊天 (A)<br>发送讯自             |           |
| 关闭程序 (S)                     |           |
|                              |           |
|                              |           |
|                              | 确定 取消     |

添加用户

| Radm           | in安全性                                                                                     |                                                   | ×  |
|----------------|-------------------------------------------------------------------------------------------|---------------------------------------------------|----|
| Radm           | in用户                                                                                      |                                                   |    |
| 权 全远远 T 文重聊语发关 | 本加Radmin用户<br>用户姓名<br>密码<br>确认密码<br>確に<br>確定<br>の<br>の<br>の<br>の<br>の<br>の<br>の<br>の<br>の | hs           ******           ******           取消 |    |
|                |                                                                                           | 确定                                                | 取消 |

确定

| Radmin安全性            |           |
|----------------------|-----------|
| Radmin用户             |           |
| hs                   |           |
|                      |           |
|                      |           |
|                      |           |
|                      |           |
|                      |           |
|                      |           |
|                      | 添加用户 移除用户 |
| 权限                   | 允许        |
| 全部存取                 |           |
| ご程屏幕控制<br>に程度真存差 (2) |           |
| Deferment (T)        |           |
| 文件传送 (F)             |           |
| 重新定向 (D)             |           |
| 聊天 (C)               |           |
| 倍音聊天 (A)<br>发送讯自     |           |
| 关闭程序 (S)             |           |
|                      |           |
|                      |           |
|                      | 确定 取消     |

这里设置用的用户名和密码一定要记住。

有时候会提示是否重启计算机 等运行破解程序后再重启。

运行 keymaker

点击 Activate 直到提示 " Radmin server successfully activated !" 表明破解成功

破解后 admin server 会自动关闭,

重新启动 admin server 服务端 操作办法如下:

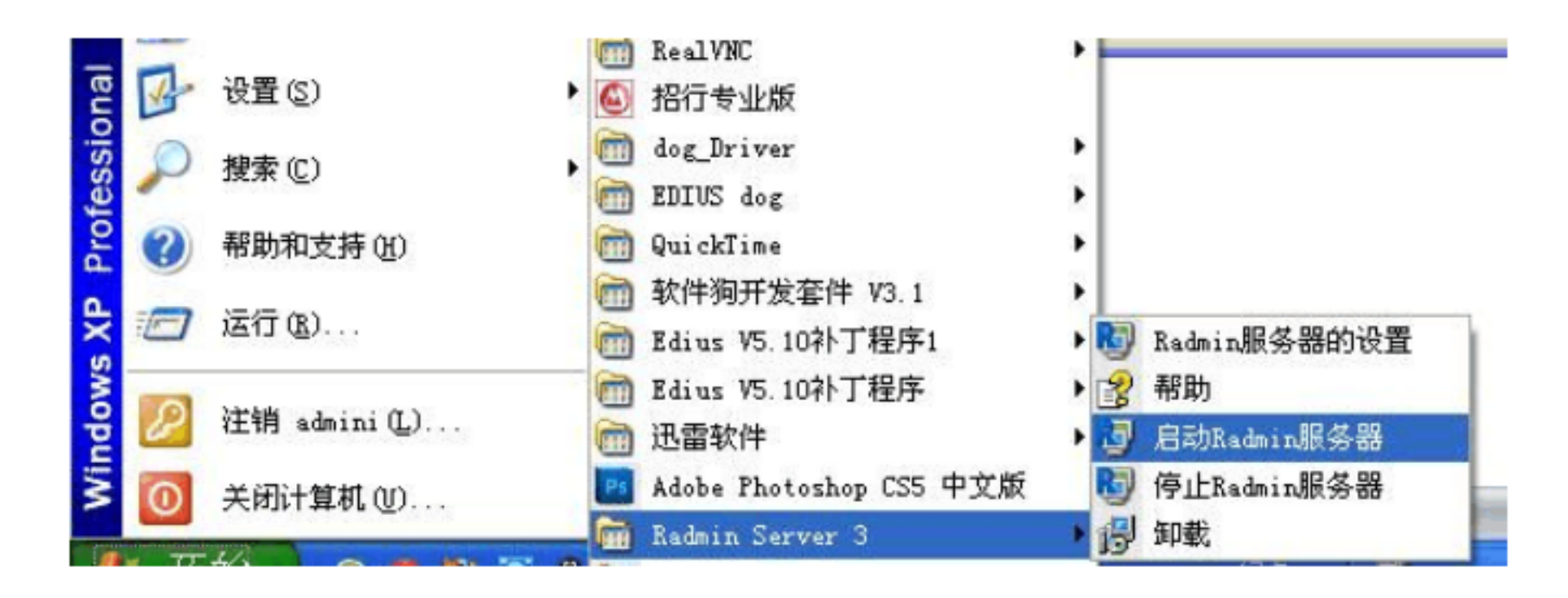

重启计算机即可完成 admin 服务端的安装工作。以后只要启动计算机 admin 服务端就会自动运行,并在电脑右下角有一个图标显示。

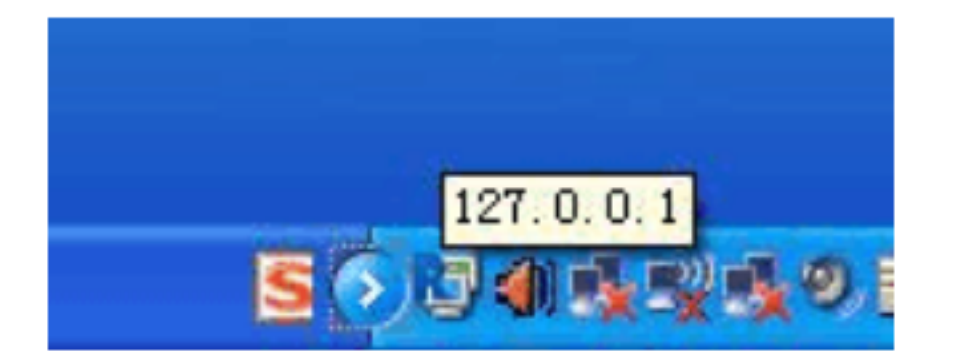

- 这里提示的就是本机的 IP 地址
- 二 通过 RadminViewer 控制端远程控制服务端计算机
- 运行 RadminViewer3- 绿色文件夹中 admin

| 🖏 Radmin Viewer                    |
|------------------------------------|
| 联机 (2) 模式 (2) 查看 (2) 工具 (1) 帮助 (2) |
| 🗲 💁 💼 🔲 🖸 ち 🍫 🥥 🤜 📰 🔁 🤡            |
| □ 九入一个新的联机                         |
|                                    |
|                                    |
|                                    |
|                                    |
|                                    |
|                                    |
|                                    |
|                                    |
|                                    |
| <u>宗全</u> 控制                       |

加入一个新的联机

| <ul> <li>□ 般选项</li> <li>Windows 安全性</li> <li>□ 远程屏幕</li> <li>□ 完全控制</li> </ul> | 例项名称       播控计算机 |           |        |
|--------------------------------------------------------------------------------|------------------|-----------|--------|
|                                                                                |                  |           |        |
|                                                                                |                  | 127.0.0.1 | : 4899 |
|                                                                                | 高级设置值            | ☑ 使用缺省的端口 |        |

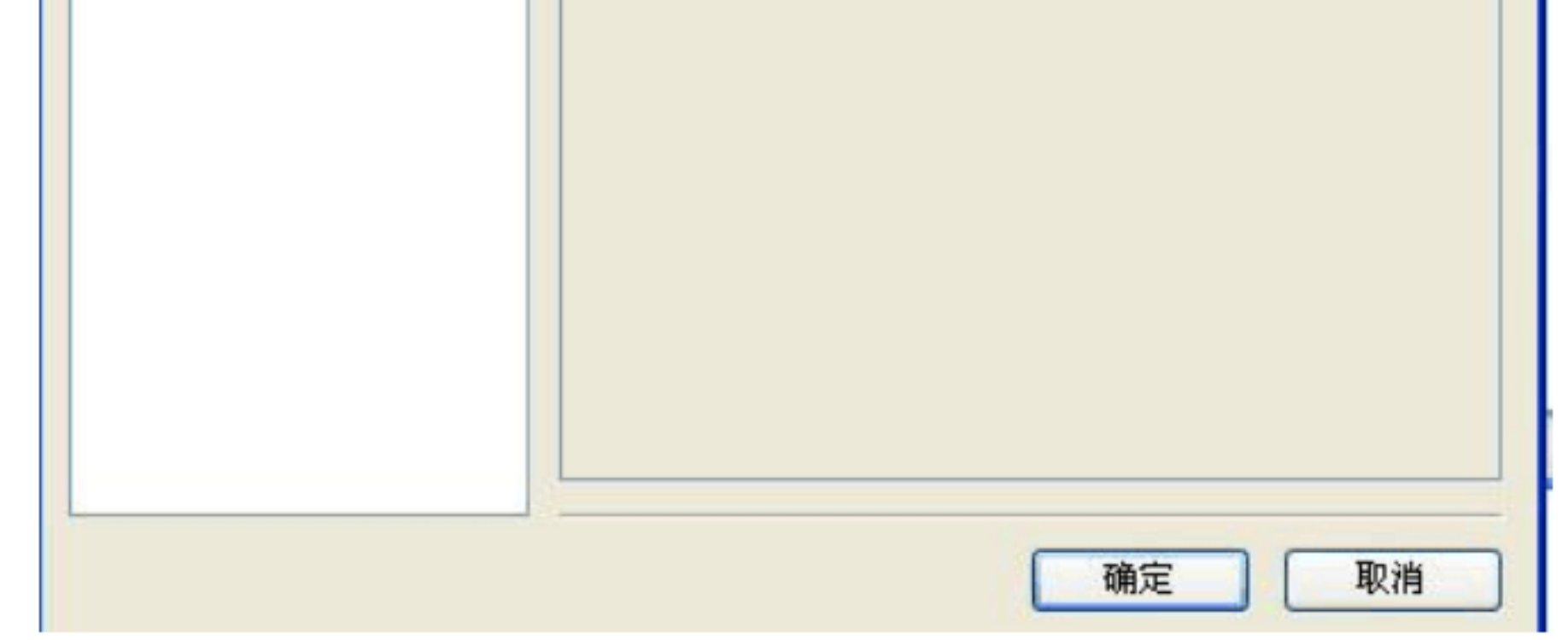

IP 地址: 被控制计算机的 IP 地址 例项名字:自定义的被控制计算机的名字

## 点击确定

如下图

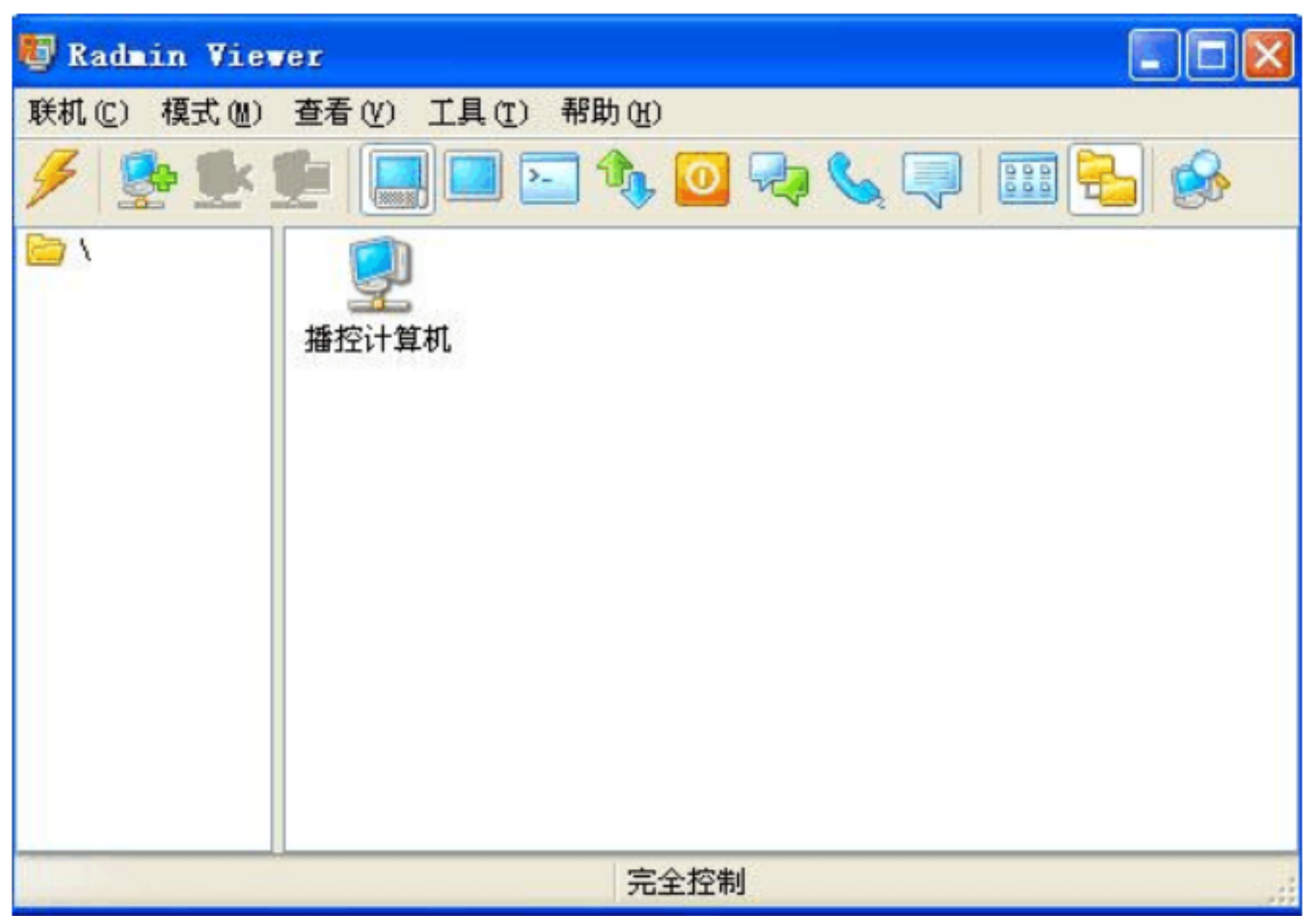

双击该计算机名字 出现入下图:

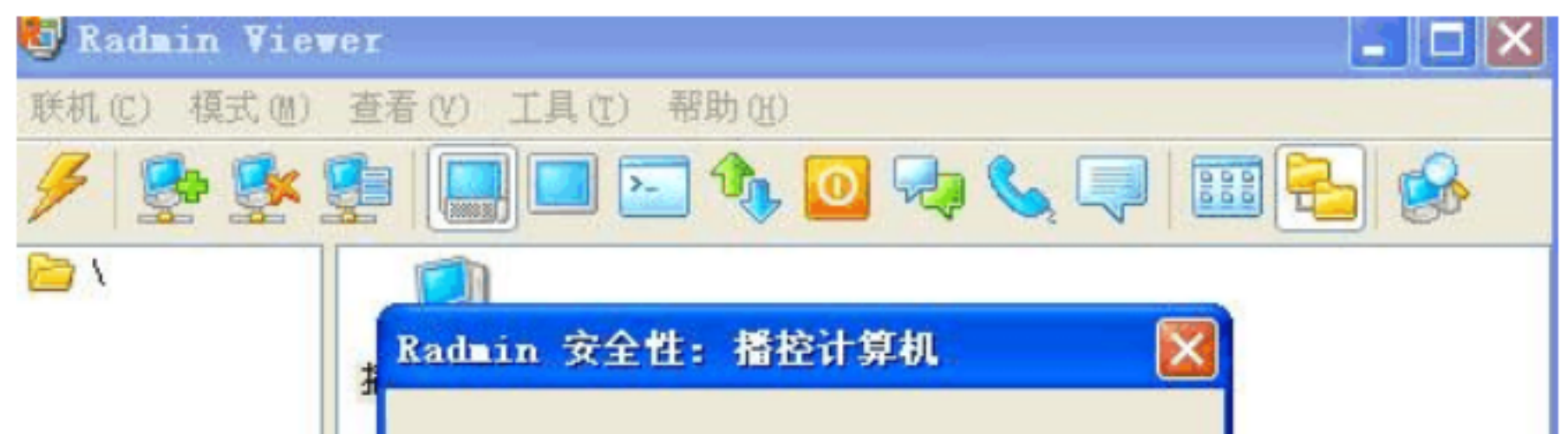

|               | 用户姓名:     |         |    |   |
|---------------|-----------|---------|----|---|
|               | 密码: 另存为缺省 | 值<br>确定 | 取消 |   |
| 地址: 127.0.0.1 | 端口:缺省值    | 完全控制    |    | - |
| 输入刚才在服务端设     | 置的用户名和密码  | 点击确定    |    |   |
|               |           |         |    |   |

即可实现远程操作对方计算机,

本软件可实现远程控制、远程监视、聊天、传输文件等。 此软件仅用于远程协助,请勿恶意使用!